# Alterar dados de cadastro celular e e-mail

## Acesse o site <u>https://identity.acesso.io/co</u> <u>nta/gestao</u>

- Preencha seus dados, incluindo o novo e-mail e número de celular no formulário que está no final da tela.
- 3 Após o preenchimento, clique em **"enviar"**.

| 17:44 MI 5G                                                        |   |
|--------------------------------------------------------------------|---|
| UNICO                                                              |   |
| Nome                                                               |   |
| Sobrenome                                                          |   |
| CPF                                                                | ĺ |
| E-mail                                                             |   |
| Celular                                                            |   |
| Detalhes da solicitação (opcional)                                 |   |
|                                                                    |   |
| Concordo com os termos e condições                                 |   |
| Não sou um robô<br>reCAPTCHA<br>Privacidade - Termos de Utilização |   |
|                                                                    | / |
|                                                                    |   |
| Preencha o formulário com                                          |   |
| muita atenção                                                      |   |

## 17:54

∎

### Olá

Precisamos da confirmação dos seus dados pessoais para concluir as alterações solicitadas. Por favor, acesse o e-mail pelo celular ou SMS que enviamos, clique no link e siga os passos indicados em cada tela para realizar o Reconhecimento Facial. Bem vindo a unico\_ Para realizar sua alteracao de dados, CLIQUE AQUI: https://

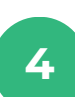

...

 $\square$ 

Você irá receber um **SMS** e **e-mail** contendo um link. Ao clicar nesse link, você poderá iniciar o processo.

UNICOPEOPLE

Clique aqui!

# Alterar dados de cadastro celular e e-mail

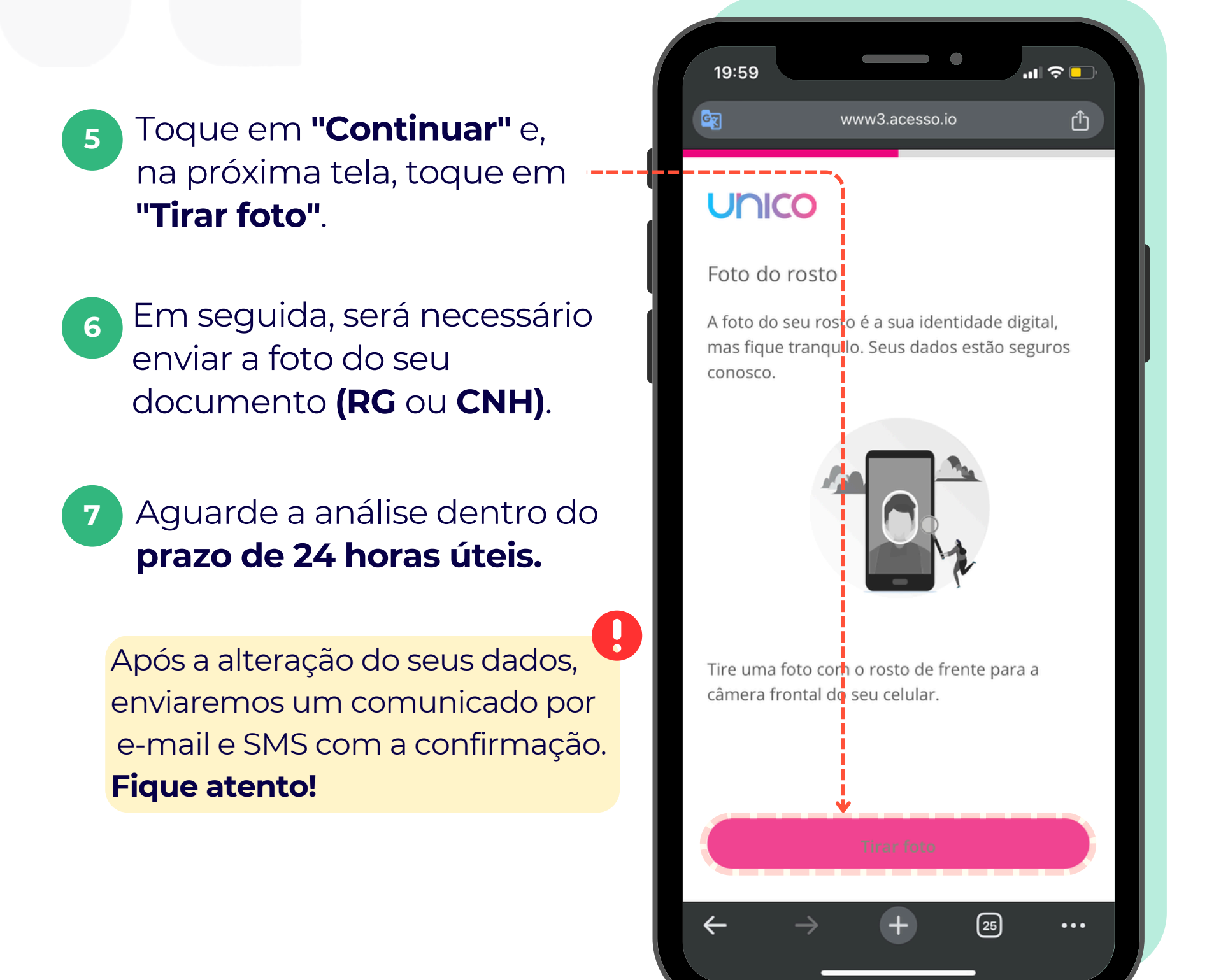

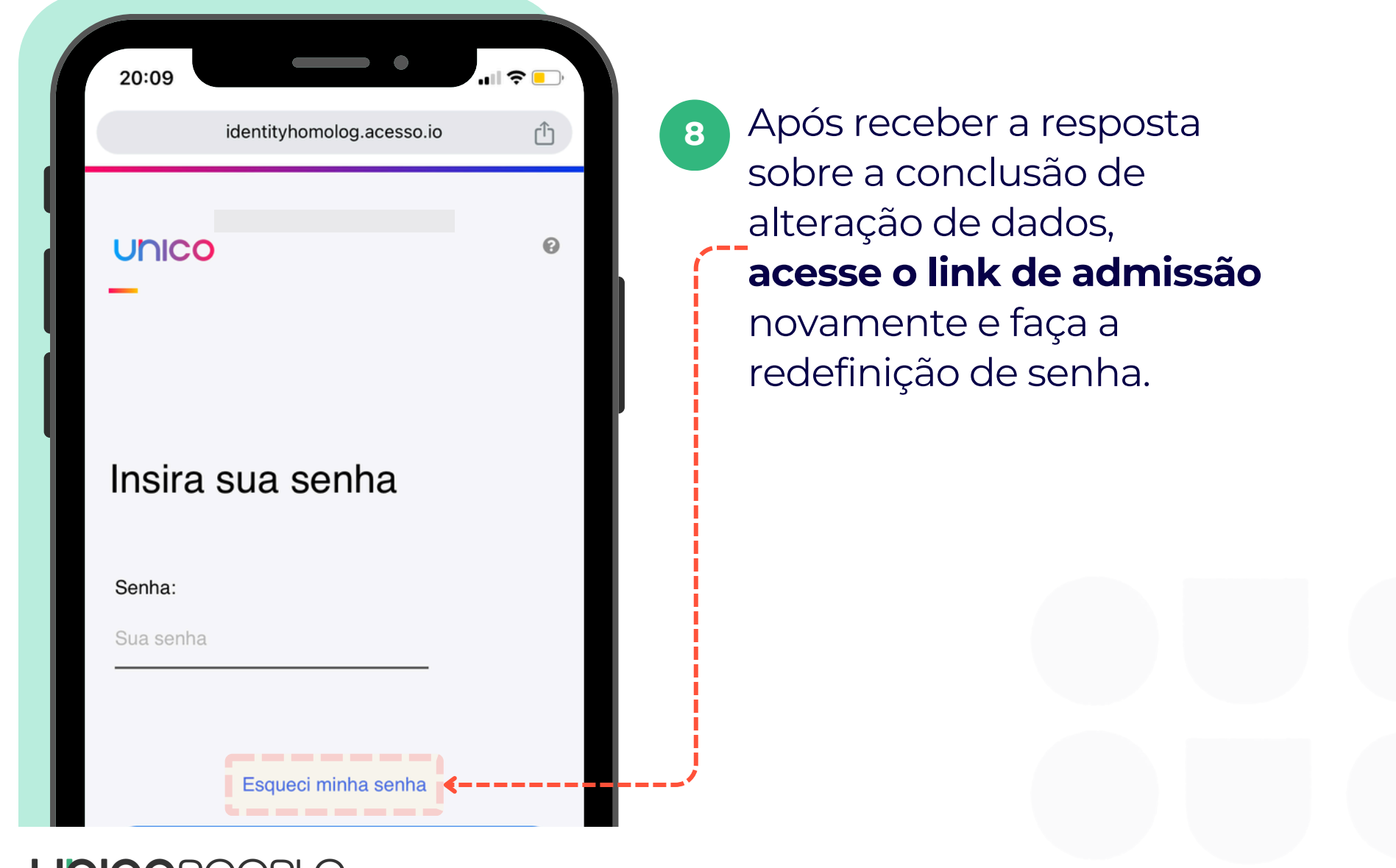

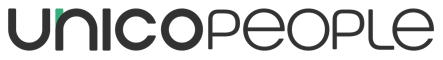